วิธีการเชื่อมต่อ Wifi กรณีที่จะติดตั้งไดร์เวอร์กับคอมพิวเตอร์เครื่องที่ 2 สำหรับ Windows

1. ใส่แผ่น CD ที่คอมพิวเตอร์

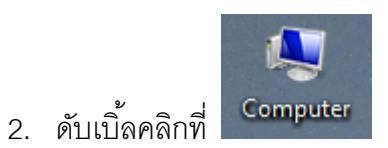

3. คลิกขวาที่ 🎒 DVD RW Drive (E:) EPSON เลือก Open

| Install or run program from your media<br>Open AutoPlay |
|---------------------------------------------------------|
| Open                                                    |
| Open in new window<br>Pin to Start                      |
| Share with<br>Burn to disc                              |
| Format<br>Eject                                         |
| Сору                                                    |
| Create shortcut                                         |
| Properties                                              |

4. ดับเบิ้ลคลิก Driver

| <ul> <li>Files Currently on the Disc (8) –</li> </ul> |                  |                   |        |
|-------------------------------------------------------|------------------|-------------------|--------|
| 퉬 _cdres                                              | 2/10/2555 18:47  | File folder       |        |
| 퉬 _model                                              | 22/11/2555 12:53 | File folder       |        |
| 퉬 Apps                                                | 22/11/2555 12:56 | File folder       |        |
| 퉬 Driver                                              | 22/11/2555 12:58 | File folder       |        |
| 퉬 Manual                                              | 22/11/2555 12:59 | File folder       |        |
| 퉬 Network                                             | 22/11/2555 12:54 | File folder       |        |
| autorun                                               | 21/12/2553 7:00  | Setup Information | 1 KB   |
| 📄 InstallNavi                                         | 24/9/2555 4:02   | Application       | 944 KB |

5. ดับเบิ้ลคลิก Printer

| Files Currently on the Dis | c (3)            |             |
|----------------------------|------------------|-------------|
| 🚺 Other                    | 22/11/2555 12:58 | File folder |
| 퉬 Printer                  | 22/10/2555 17:41 | File folder |
| 퉬 Scanner                  | 22/10/2555 17:42 | File folder |

6. ดับเบิ้ลคลิก Driver

| Files Currently | on the Disc (1) |                  |             |
|-----------------|-----------------|------------------|-------------|
| 퉬 Driver        |                 | 22/10/2555 17:41 | File folder |
|                 |                 |                  |             |

## 7. เลือกระบบปฏิบัติการที่ใช้งาน

| Files Currently on the Disc ( | 2)               |             |
|-------------------------------|------------------|-------------|
| 🔰 WINX64                      | 22/10/2555 17:41 | File folder |
| 퉬 WINX86                      | 22/10/2555 17:41 | File folder |
|                               |                  |             |

- 8. ดับเบิ้ลคลิกโฟล์เดอร์ 퉬 SETUP
- 9. ดับเบิ้ลคลิก SETUP

| <ul> <li>Files Currently on the Disc (9)</li> </ul> |                  |                    |          |
|-----------------------------------------------------|------------------|--------------------|----------|
| DEVICEOP.DA7                                        | 25/7/2555 1:00   | DA7 File           | 202 KB   |
| N DEVICEOP                                          | 8/3/2555 1:00    | Application        | 904 KB   |
| 🚳 DIFxAPI.dll                                       | 13/7/2552 16:47  | Application extens | 317 KB   |
| E_DLSDLG.DLL                                        | 5/9/2554 23:04   | Application extens | 56 KB    |
| 🚳 ENSTRMAPI.dll                                     | 21/12/2554 11:45 | Application extens | 2,684 KB |
| 🚳 EPEULA32.dll                                      | 28/9/2554 23:05  | Application extens | 1,104 KB |
| EPSETUP.EIF                                         | 9/10/2555 4:50   | EIF File           | 48 KB    |
| SETUP.DAT                                           | 17/7/2555 22:00  | DAT File           | 359 KB   |
| SETUP                                               | 7/5/2555 5:08    | Application        | 904 KB   |

| 📓 ยูหิลิตี้สำหรับติดตั้งเครื่องพริ้นเตอร์เอปสัน | X     |
|-------------------------------------------------|-------|
| รุ่นเครื่องพริ้นเตอร์                           |       |
|                                                 |       |
| EPSON L355 Series                               |       |
| 🔽 อัดตั้งให้เป็นเครื่องพริ้นเตอร์หลัก           |       |
| Version 7.8.5TH                                 |       |
| ОК С                                            | ancel |

11. เลือกภาษาแล้วกด OK

| ยูทลตสาหรบ | ตดตงเครองพรนเตอรเอบสน |
|------------|-----------------------|
| เลือกภาษา  |                       |
| ภาษา       |                       |
| ไทย (Thai) | <b>.</b>              |
|            | 9794                  |

## 12. เลือก **เห็นด้วย** กด OK

| ວນທັວຕຸດລຸງຄວະໃຈປັນໄຊແຄະ                                                                                                    | Epson E                                                                                                    | ula                                                                                                    |                                                                                                    |   |        |
|----------------------------------------------------------------------------------------------------|----------------------------------------------------------------------------------------------------|----------------------------------------------------------------------------------------------------|----------------------------------------------------------------------------------------------------|---|--------|
| ועשטאוומטוו וזים נשזעווז.                                                                                                    | NND 10 100 10091000                                                                                                    |                                                                                                    |                                                                                                    |   |        |
|                                                                                                    |                                                                                                    |                                                                                                    |                                                                                                    |   |        |
| SEIKO EPSON                                                                                                    | CORPORATION                                                                                                    |                                                                                                    |                                                                                                    |   |        |
| สัญญาอนุญาตใ                                                                                                    | ให้ใช้โปรแกรมชอฟต <i>์</i> แว                                                                                                    | 5                                                                                                    |                                                                                                    |   |        |
| สำคัญ! กรุณาอ่านสัญ<br>ผลิตภัณฑ์คอมพิวเตอ<br>(typeface) และ/หรือ ร<br>ควรถูกติดดั้ง หรือใช้ง<br>ใชโก้ เอปสัน คอร์ปอ<br>การใช้งานหรือติดดั้งข<br>ถือเสมือนว่าท่านยอม<br>ท่านควรอ่านสัญญาฉ:<br>หากท่านไม่ตกลงกับข<br>ท่านจะไม่ได้รับอนุญา | เขาอนุญาตให้ใช้โปรแกรมชอฟ<br>เร้ซอฟด์แวร์, ส่วนอุปกรณ์แบบอิ<br>ข้อมูล รวมถึงหนังสื่อคำอธิบายบ<br>เานโดยผู้ได้รับอนุญาต ("ท่าน")<br>แรชั้น ("เอปสัน") ตามข้อตกลงแ<br>ชอฟต์แวร์นี้<br>รับข้อตกลงและเงื่อนไขที่ระบุใน<br>มับนี้โดยละเอียดก่อนทำการติด<br>มัอตกลงและเงื่อนไขที่ระบุในสัถุ<br>เดให้ดิดตั้งหรือใช้งานซอฟต์แวร่ | ด์แวร์ฉบับนีโดยละ<br>∩ษร (fontware), i<br> ระกอบใดๆ (รวมเ∹<br>ภายใต้เงื่อนไขว่าเ<br>.ละเงื่อนไขว่าระบุใ<br>เส้ญญาฉบับนี้ทั้งห<br>ดั้ง หรือใช้งานชอา<br>!ญาฉบับนี้ | ะเอียด<br>จักษณะอักษรพิมพ์<br>ร่ยก `'ชอฟต์แวร์'')<br>ท่านจะตกลงกับ บริษัท<br>แสัญญาฉบับนี้<br>มด<br>ปต์แวร์ |   |        |
|                                                                                                    |                                                                                                    |                                                                                                    | 0                                                                                                    |   | ~      |
| <                                                                                                    | III                                                                                                    |                                                                                                    |                                                                                                    | > | ~      |
| < <ul> <li>เห็นด้วย</li> </ul>                                                                                                    |                                                                                                    | ภาษา                                                                                                    | ภาษาไทย                                                                                                    | > | ~<br>- |
| < <ul> <li>(ห็นด้วย</li> <li>ใม่เห็นด้วย</li> </ul>                                                                                                    | Ш                                                                                                    | ภาษา                                                                                                    | ภาษาไทย                                                                                                    | > | ~<br>- |

13. กำลังติดตั้งไดร์เวอร์

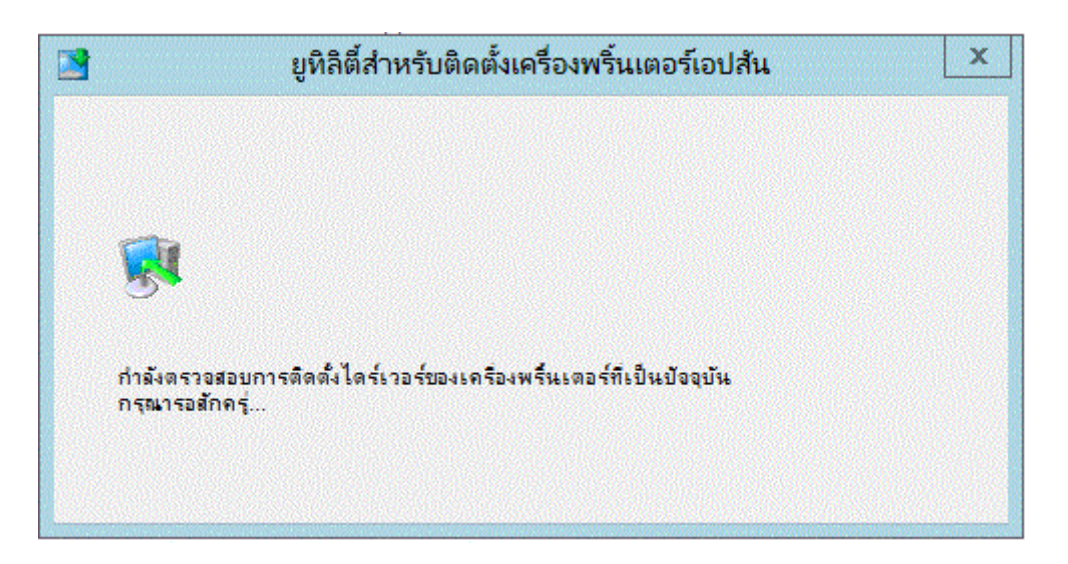

## 14. เลือกการเชื่อมต่อผ่านเครือข่าย แล้วกด ตกลง

| 1 30 1 N N S L S N S N S N S N S N S N S N S N |           |                   |
|------------------------------------------------|-----------|-------------------|
| • ใช่: เชือมต่อผ่าน                            | เครือข่าย | ค้นหาอุปกรณ์เสริม |
| 🖉 🤇 ไม่: เชือมต่อผ่าน                          | สาย USB   |                   |
|                                                |           | ¥ a               |

15. เลือกชื่อรุ่น แล้วกด **ตกลง** 

| .105 (A4-EE-57-EF-A1-0E)          |
|-----------------------------------|
|                                   |
| ไอพีแอดเตรส(แมคแอตเตรส)           |
| 192.168.1.105 (A4-EE-57-EF-A1-0E) |
|                                   |

16. การติดตั้งไดร์เวอร์เสร็จสมบูรณ์ กด OK

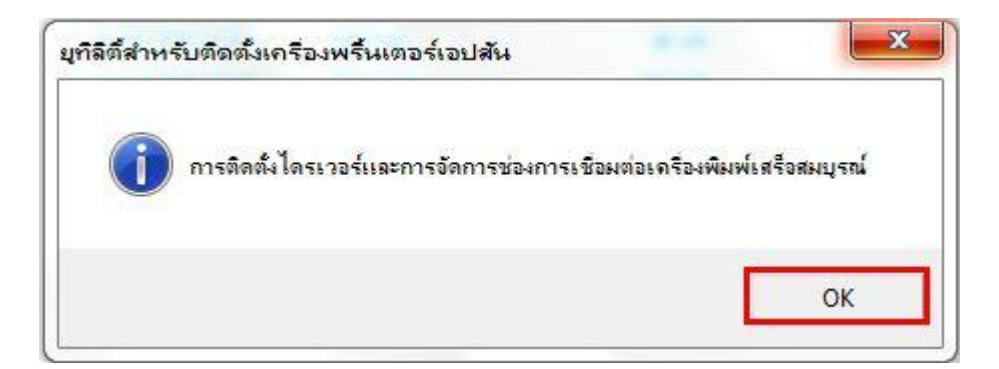